## Nautos

Die Datenbank "Nautos" (ehemals Perinorm) unterstützt bei der Suche und Anzeige von Normen und technischen Regeln.

Inhalt: Normen aus 26 Ländern (z.B. ANSI, DIN, ISO), technischen Regeln sowie von deutschen Rechtsvorschriften mit technischem Bezug und geltenden EU-Richtlinien; monatliche Lieferung von Daten

Sprachen: dt., engl., franz.

Zugriff: DBIS → Nautos oder Direktlink: <u>http://www.redi-bw.de/start/fhrot/Nautos-online</u>

- auf dem Campus (über einen HFR -Rechner): automatisch angemeldet via IP
- aktuell kein Zugriff von außerhalb möglich

## Recherche:

- bei Sitzungsbeginn sind alle erweiterten Suchfelder immer ausgeblendet, voreingestellt ist: Suche nach einer Dokumentnummer
  - Tipp: falls die Dokumentennummer bekannt ist, diese in "…" eingeben, dann wird ausschließlich diese Norm angezeigt; ohne Anführungszeichen werden sonst auch Treffer angezeigt, bei denen die gesuchte DIN im Text zitiert wird

## Suche

| Dokumentnummer                                                                         |   |      |
|----------------------------------------------------------------------------------------|---|------|
|                                                                                        | Q | Q, ~ |
| Aktuell Mit Dokument Firmendatensätze                                                  |   |      |
| Erweiterte Suchfelder 🗡                                                                |   |      |
| "Erweiterte Suchfelder" für eine Freitextsuche<br>und weitere Suchmöglichkeiten öffnen |   |      |

|                                   |                                                                                                    |                         | Freitextsuche: Trunkierung mit * möglich, z.B.<br>Holzwerkstoff*                                                                                                 |
|-----------------------------------|----------------------------------------------------------------------------------------------------|-------------------------|----------------------------------------------------------------------------------------------------|
|                                   |                                                                                                    | Erweiterte Suchfelder 🔿 | (Die Trunkierung ersetzt beliebig viele Zeichen am<br>Ende des Wortstamms. Die Trunkierung ermöglicht es,<br>einen Wortstamm mit all seinen Endungen zu suchen.) |
| hvorlagen<br>uchvorlage auswählen | ~                                                                                                    |                         |                                                                                                    |
| jabedatum<br>JJJ-MM               | Einschränkung des Fachgebietes                                                                                                  |                         | Freitextsuche                                                                                                    |
| Klassifikation                    | (ICS Klassifikation = internationales<br>Klassifikationssystem, das alle                                                        |                         | Ländercode                                                                                                    |
| 1e in Favoritenordner             | ökonomische Sektoren und Tätigkeiten<br>erfassen soll, bei denen Technische<br>Standards angewendet werden)                     | NOTIZORDNER WÄHLEN      | <ul> <li>Bei Eingabe des Ländercodes "DE" werden nur<br/>Normen angezeigt, die in Deutschland gültig</li> </ul>                                                  |
| Dynamische Suche                  |                                                                                                    |                         | sind                                                                                                    |
| Dynamische Suche ver              | knüpfen mit AND                                                                                                    | ~                       |                                                                                                    |
| + weiteres Feld hinzufi           | Die "Dynamische Suche" erlaubt die Suche<br>nach harmonisierten europäischen Normen<br>(= europäische Normen, deren Erarbeitung | ~                       |                                                                                                    |
|                                   | ven der Europäischen Kommission hei einem                                                                                       |                         |                                                                                                    |
| CE-Suche                          | europäischen Normungsgremium in Auftrag<br>gegeben wurde)                                                                       |                         |                                                                                                    |

Suchmaske zum Kombinieren verschiedener Suchschlüssel

| <b>Anz</b><br>413 | eige<br>6 Date | von S | <i>uchergebnisse</i><br>gefunden | en:                  |                  |                          |                                                                              |                                                                                                 | Sie möchten nur<br>angezeigt bekom<br>Sie ein Häkchen u<br>Suchfeldes bei "A | gültig<br>men?<br>unterh<br>Aktuel | e Datensätze<br>Dann setzen<br>nalb des<br>I" | Treffer pro Seite                 |
|-------------------|----------------|-------|----------------------------------|----------------------|------------------|--------------------------|------------------------------------------------------------------------------|-------------------------------------------------------------------------------------------------|------------------------------------------------------------------------------|------------------------------------|-----------------------------------------------|-----------------------------------|
| ٦                 |                |       | DOKUMENT ^                       | DOKUMENTNUMMER       | × AUSCABEDATUM × | dokumentart $^{\vee}$    | TITEL (DEUTSCH) ${}^{\scriptstyle \lor}$                                     |                                                                                                 |                                                                              | AKT. ~                             | AKTUELL × CE-INFO ×                           | ics ~                             |
| >                 |                | * =   | Entwurf, no                      | ch keine             | 2007-02-00       | ST , N                   | Holzbauwerke - Nach Festigkeit sort<br>Sortierung - Einstellungen von Sortie | iertes Bauholz für tragende Zwecke mit rechter<br>ermaschinen für maschinenkontrollierte Syster | :kigem Querschnitt - Teil 4: Maschinelle<br>ne                               | н                                  | 😣 Nein                                        | 79.040 , 79.120.10                |
| >                 |                | * =   | gültige Norr                     | n                    | 2008-12-00       | ST , N                   | Holzbauwerke - Nach Festigkeit sort<br>Sortierung - Einstellungen von Sortie | iertes Bauholz für tragende Zwecke mit rechte<br>ermaschinen für maschinenkontrollierte Syster  | :kigem Querschnitt - Teil 4: Maschinelle<br>ne                               | н                                  | 😣 Nein                                        | 79.040 , 79.120.10                |
| >                 |                | * =   | A 🚥                              | EGH Außenwände, Fuge | n 1985-12-00     | TD, TR                   | Fugen in Außenwänden                                                         | 7                                                                                               |                                                                              | н                                  | 😣 Nein                                        | 91.060.10                         |
| >                 |                | * =   | A 1947                           | 0ENORM EN 14081-3    | Sie möchten      | nur Daten                | sätze mit                                                                    | ertes Bauholz für tragende Zwecke mit rechted<br>n an die werkseigene Produktionskontrolle      | kigem Querschnitt - Teil 3: Maschinelle                                      | н                                  | 😣 Nein                                        | 79.040                            |
| >                 |                | * =   | A 1000 🛃 DE                      | DIN EN 1995-1-2      | Volltext ange    | ezeigt beko<br>n Häkchen | mmen? Dann                                                                   | ction von Holzbauten - Teil 1-2: Allgemeine Re<br>-1-2:2004 + AC:2009                           | geln - Tragwerksbemessung für den                                            | C (HB)                             | 🖉 Ja                                          | 13.220.50 , 91.010.30 , 91.080.20 |
| >                 |                | * =   | A 1997                           | DIN EN 1193          | Suchfeldes "     | Dokument                 | ennummer"                                                                    | Zwecke und Brettschichtholz; Bestimmung zu:<br>he Fassung prEN 1193:1993                        | ätzlicher physikalischer und                                                 | н                                  | 😣 Nein                                        | 79.040 , 79.060.99                |
| >                 |                | * =   | A                                | DIN EN 297           | 2016-12-00       | ST, N                    | Bauholz für tragende Zwecke - Besti<br>Deutsche Fassung EN 384:2016          | mmung charakteristischer Werte für mechanis                                                     | che Eigenschaften und Rohdichte;                                             | Н                                  | 😣 Nein                                        | 79.040                            |
| >                 |                | *     | Volltext vorha                   | anden;               | 1961-10-01       | ST, N                    | Holzabmessungen; Nadelholz (Säger                                            | nutzholz)                                                                                       |                                                                              | н                                  | 😣 Nein                                        |                                   |
| >                 |                | *     |                                  | fnen                 | 1995-09-01       | DC, N-E                  | Sortierung von Nadelholz nach der T                                          | ragfähigkeit - Nachweis der Eignung zur masch                                                   | inellen Schnittholsortierung                                                 | н                                  | 😣 Nein                                        | 79.040                            |
| >                 |                | *     |                                  |                      | 1995-09-01       | DC , N-E                 | Sortierung von Nadelholz nach der T                                          | ragfähigkeit - Nadelschnittholz                                                                 |                                                                              | н                                  | 😣 Nein                                        | 79.040                            |
| >                 |                | * =   | A III.IT                         | OENORM DIN 4074-3    | 1995-09-01       | DC, N-E                  | Sortierung von Nadelholz nach der T                                          | ragfähigkeit - Sortiermaschinen - Anforderung                                                   | en und Prüfung                                                               | н                                  | 8 Nein                                        | 79.040                            |

## Volltextanzeige:

| Filter                                                                                                    | Inhaltsverzeichnis öffnen;<br>zur Navigation im<br>Dokument nutzbar              | Hochschule für Forstwirtschaft Rottenburg, Anzeige vom 25.10.2022 und 17.28-52 durch IP User                                 |                                   |                            |  |  |  |  |
|----------------------------------------------------------------------------------------------------|----------------------------------------------------------------------------------|----------------------------------------------------------------------------------------------------|-----------------------------------|----------------------------|--|--|--|--|
| Dokument<br>Bilder<br>Tabellen<br>Formeln                                                                                                    | Filtermöglichkeiten erlauben<br>bestimmte Aspekte des<br>Dokumentes auszublenden | Eurocode 5: Bemessung und Konstruktion von Holzbauten<br>Teil 1-2: Allgemeine Regeln — Tragwerksbernessung für den Brandfall | Dokument als PDF<br>herunterladen | DIN EN 1995-1-2<br>2010-12 |  |  |  |  |
| Deutsche Fassung EN 1995-1-2/2004 + EN 1995-1-2/AC:2009<br>Eurocode 5: Design of timber structures — Part 1-2: General — Structural fire design — German version EN 1995-1-2/2004 + EN 1995-1-2/AC:2009 |                                                                                  |                                                                                                    |                                   |                            |  |  |  |  |